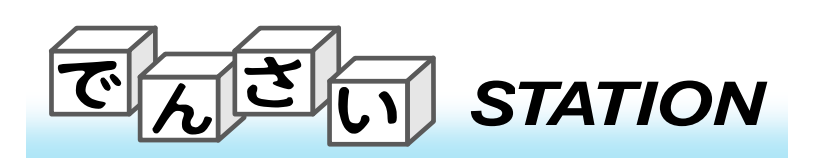

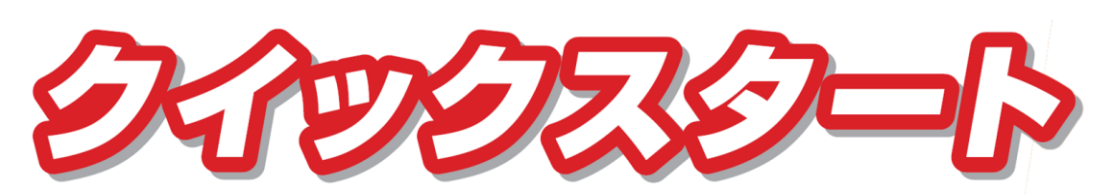

サービス管理責任者用

(土日・祝日・銀行休業日を除きます)

サービス管理責任者の方が行うサービスご利用までの操作についてご説明します。

#### お電話での お問い合わせ

でんさい STATION 0120-103-172\* 受付時間 9:00~17:00

\* 自動音声メッセージが流れますので、でんさいSTATION「2」を押してください。 フリーダイヤルがご利用いただけない場合は、03-5730-1964(通話料有料)

### でんさいSTATION ご利用開始までの流れ

#### 「でんさいSTATION」お申込からご利用になるまでの概要です。 ① BizSTATION ログイン後、「でんさいSTATION」トップ画面からご利用申込書を作成。 お ② 印刷した「でんさい利用申込書」などにご捺印の上、必要書類とともに当行へご提出。 (その後、当行にて審査があります) み ③「でんさいSTATION」より「利用者登録完了」メールが到着。(※eメールでご案内します) ④ご利用前にBizSTATIONの「サービス管理責任者」にて以下の操作・確認をお願いします。 利 でんさいネット利用者番号の確認 用 操作権限の設定 閅 始 メール通知先の設定 ※ 詳しい操作方法は「でんさいSTATION操作マニュアル」にてご確認ください でんさい STATION OBizSTATIONへ ○ヘルプ 債権者メニュー 状況一覧・お知 ■状況一覧・お知らせ でんさいSTATION 操作マニュアル 承認・承諾状況 はじめに <u>でんさいSTATION 操作上の注意事項</u> 本操作マニュアルの凡例 ⑤ご利用開始 でんさいSTATIONの共通的な操作

## 1.メールの到着「利用者登録完了のお知らせ」

当行へ必要書類をご提出後、「でんさいSTATION(mail@densaistation.bk.mufg.jp)」より 「(三菱UFJ銀行)でんさいステーション 利用者登録完了のお知らせ、および事前操作のご案内」

という件名のeメールが届きます。

でんさい利用申込書作成の画面で入力いただいたeメールアドレス宛にお送りします。

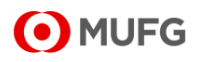

## 2. でんさいネット利用者番号の確認・お取引先へのお知らせ

#### 以下の要領で「でんさい利用者番号」をご確認いただき、お取引先へお知らせください。

| 債権者メニュー                                                                                                    |                                                                                                    | 状況一覧・お知らせ                                                | 申請                           | 承認                              | 照会                     | 管理                           |
|----------------------------------------------------------------------------------------------------|----------------------------------------------------------------------------------------------------|----------------------------------------------------------|------------------------------|---------------------------------|------------------------|------------------------------|
| ■状況一覧・お知                                                                                                    | らせ                                                                                                    |                                                          | 回付                           |                                 | -                      | _                            |
| 兼理・兼理状況                                                                                                    |                                                                                                    |                                                          | ● 承認依頼                       | 員先変更                            | 利用者情報照到                | Ŕ                            |
| 承認能は内容をご確認のよ                                                                                                    | 、ご田浩さお願いいたします。                                                                                                    |                                                          | P/2 承認依頼                     | (先変更(割引・打                       | 目保) 利用者情報変引            | 更申込                          |
| 承認依頼 (申請希から支                                                                                                    | 社データの承認接触が届いて                                                                                                    | 全部見る(味く素花)・絵伴                                            | **** 残高証明書                   | 1                               | 利用名情報変更                | 申込書再作成                       |
|                                                                                                    |                                                                                                    |                                                          | 新規                           |                                 | 2100 + 170 . AT 4      |                              |
| MEN 2012/06/14 13:20                                                                                                    | 注于約期消(遺産者からの期)                                                                                                    | 0_ 119                                                   | #7<br>安更                     |                                 |                        | N                            |
| 承诺体制                                                                                                    |                                                                                                    | 230                                                      | ð mill                       |                                 | 作用条件                   |                              |
|                                                                                                    |                                                                                                    |                                                          | -                            |                                 | 12/54.32.54            |                              |
|                                                                                                    |                                                                                                    |                                                          |                              | $\sim$                          |                        |                              |
| TACU STAI                                                                                                    | TION O BIZZIAN                                                                                                    |                                                          | の大きさ<br>の大きさ<br>1 版大 でんさい ;  | x#23                            | 債権者メニュー                | ログアウト                        |
| で <mark>人</mark> てい」 5741<br>支払企業メニュー                                                                                                    | TION O HIZETAT                                                                                                    | 10%へ 0へルズ (注<br>10%へ 0へルズ (注<br>状況一覧・お知らせ)               | の大きさ<br>(拡大) でんさい :<br>中請    | x 8 8 8 x                       | 【債権者メニュー】<br>開会        | ログアウト<br>管理                  |
| で<br>人<br>さい<br>554<br>244<br>574<br>574<br>574<br>574<br>574<br>574<br>574<br>5                                                                                                    | TION OF LISTIAL                                                                                                    | 100へ 0つルズ (本市<br>100へ 0つルズ (正<br>秋沢一覧-85005世)            | の大ささ<br>(私大) でんさい :<br>中語    | 本#さま<br>承認                      | 領権者メニュー                | ログアウト<br>管理<br>ページの印刷        |
| で <mark>ん</mark> さい STAT<br>支払企業メニュー<br>■利用者情報照会。                                                                                                    | 770N O Ristian<br>/ 検索                                                                                                    | 10mへ 0へルズ 文章<br>10mへ 0へルズ (運<br>秋沢一覧・お知らせ)               | の大ささ<br>私太 でんさい :<br>中頃      | 末載5ま<br>東語                      | 備成者メニュー                | ログアウト<br>管理<br>ユージの印刷        |
| で<br>人で<br>人で<br>人で<br>人の<br>5741<br>5741<br>574 | 770N OEL2334<br>/ 検索<br>ポタンを押してください。                                                                                                    |                                                          | の大きさ<br>でんさい :<br>中調         | 大都さま                            | - 備峻者メニュー<br>開会        | ログアウト<br>管理<br>ユージの印刷        |
| でんてい」5741<br>支払企業メニュー<br>■利用者情報照会。<br>総本条件を回て、18年1<br>使本条件 回て必要                                                                                                    | TION OELSETAT<br>/検索<br>ポタンを押してください。<br>超回                                                                                                    | 1012 0 0.12 EE<br>102-10-1020 EE                         | の大きき<br>改大きき<br>でんさい :<br>中調 | 大称さま<br>承認                      | 領線者メニュー                | ログアウト<br>管理<br>ユージの印刷        |
| でんざい」STAI<br>支払企業メニュー<br>日川用者情報版会。<br>8年4月 日2日25日<br>(第4月 日2日25日)<br>(第4月 日2日25日)<br>(第4月 日2日25日)                                                                                                    | TON         O ELISTAT           /検索            パシンさ作してください。            ビー・印刷社会句地会 ①                                                               |                                                          | の大まる<br>基本」でんさい:<br>中調       | 大都さま<br>承認                      | <br>原会                 | ログアウト<br>管理<br>ページの印刷        |
| でんざい」 STAT<br>支払企業メニュー<br>■利用者情報照会<br>線本4件を設定。(8年)<br>技術本件<br>1554年<br>(1554年<br>(1554年)                                                                                                    | non Ofisitat<br>/tk#<br>#9>et#ut           0100000000000000000000000000000000000                                                                  |                                                          | の大さる<br>基大<br>中調<br>中調       | 末<br>ま<br>5<br>様<br>ス<br>記<br>条 | <u>養織者メニュー</u> )<br>照会 | ログアウト<br>管理<br>ページの印刷<br>(A) |
| で<br>人で<br>人で<br>人で<br>人で<br>人で<br>し<br>の<br>また<br>また<br>で<br>た<br>、<br>の<br>また<br>た<br>な<br>よ<br>、<br>、<br>、<br>、<br>、<br>、<br>、<br>、<br>、<br>、<br>、<br>、<br>、                                                                                                    | TON         O Elistiat           検索            ボタンを押してください。            Contractionのののでので、         Contractionのののののののののののののののののののののののののののののののののののの | 182 0.12 2 2<br>RR-163352<br>RR-163352<br>RR-163352<br>R | の大きる<br>支太<br>中調<br>         | 大田 3 A<br>承認                    | <u>勇卑者メニュー</u><br>照会   | ログアウト<br>登建<br>ページの印刷<br>(A) |

で
(人(で)(v) STATION OLIZIATION 0.0.0.2 (日本の人まさ) 大田さま 実社会業メニュー (北沢一覧-43054) 中請 単語 債権者メニュー ログアウト 支払企業メニュー 規会 發現 ■利用老蜂解照会/一覧 と聞いて知らを選択し、(選択)ポランまたは(予約選択)ポランキ押してください。 (現在予約中心ご実見がある年本、(予約選択)ポランスリ、通用問知日に知ら文見が届きご解説いただけます。) 被索车作 106489 11.31 (20)81 2.808 xn-1(5) 185 200 法人毛/個人專業新名 利います 3812 がついてのデンタのから 株式会社、アムスして第 ۲ . 「管理」→「利用者情報照会」をクリックします。 検索方法の「決済口座検索」を選択します。 ③ 決済口座を入力します。 ④ 「検索」をクリックします。 5 「利用者番号」が確認できます。

6 お取引先へ「利用者番号」を通知します。

## 3. でんさいSTATION 操作権限の設定

「でんさいSTATION」をご利用いただくためのユーザ情報及び権限の登録を行います。登録可能なユーザは、ご契約済みBizSTATIONの利用者IDをお持ちの方に限られます。

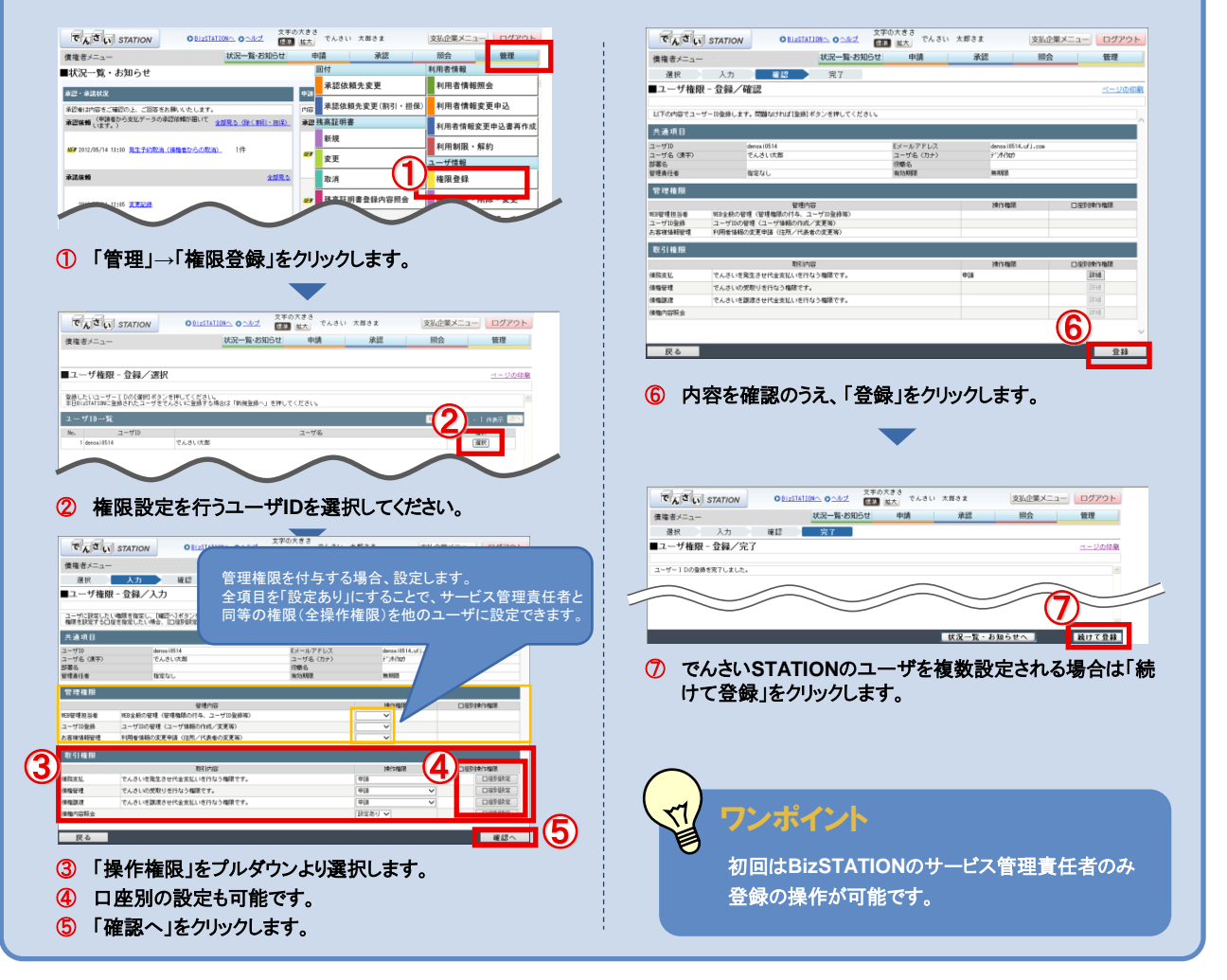

### 4. メール通知先の設定

でんさいネットより通知を受信した際に、通知を受信した旨をお知らせするためのメール通知先を登録します。 (メール通知先は承認操作権限をお持ちのユーザに限られます。)

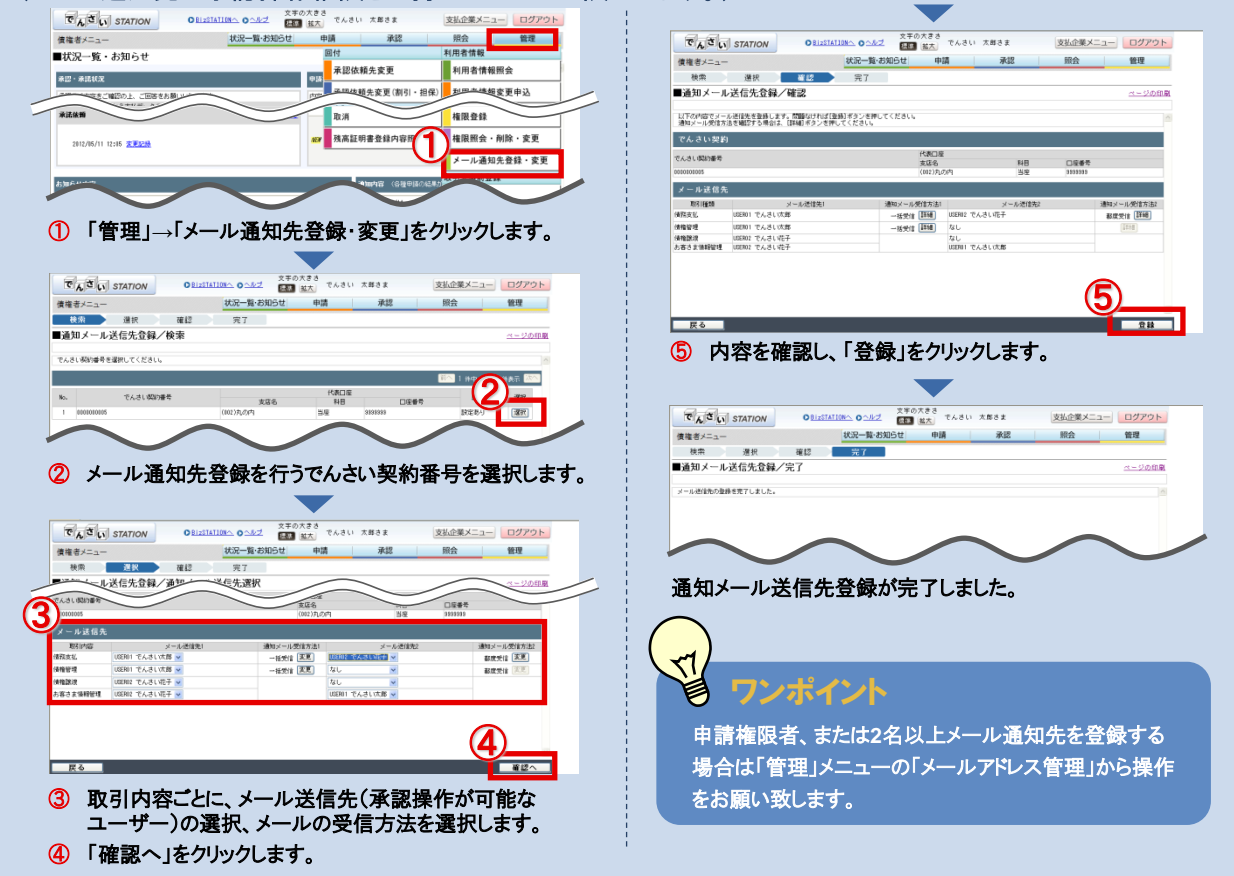

### 5. (支払企業さま)取引先情報の事前登録

| 取引先情報の都度での入力の手間を省くため、あらかじめ                                                                                                    | 取引先の登録を行います。                                                                                 |
|----------------------------------------------------------------------------------------------------|----------------------------------------------------------------------------------------------|
| でしてい STATION OBLIGHTING OAAZ (1970) おも でんさい 大都さま 支払企業メニュー ログアウト                                                                                     | $\checkmark$                                                                                 |
|                                                                                                    | でしてい STATION OBLIZIATION OA2 2年の大きさ でんさい 大郎さま 債権者メニュー ログアウト                                  |
| ■状況一覧・お知らせ 回り そのもい味<br>本語を見たる<br>本語を見たる<br>本語の 本語の 本語の 本語の 本語の 本語の 本語の 本語の 本語の 本語の                                                                  | 支払企業メニュー 状況一覧-お知らせ 申請 承認 照会 管理                                                               |
| 全部のおからをご開始のと、ご認知をお願いたします。                                                                                                    | 人力 (1) (1) (1) (1) (1) (1) (1) (1) (1) (1)                                                   |
| *2226時(1975-2)-2004-2004-2004-2004-2004-2004-2004-2                                                                                                 | ST. DESCRIPTION STALL                                                                        |
|                                                                                                    |                                                                                              |
|                                                                                                    | ▼19時春等 第 ROHAUS<br>注人名/個人事業単名カシ 第 2 <sup>-7</sup> /050/1/171社(2)<br>注人名/個人事業単名 第 でんろい 応募時代会社 |
| 周田登録<br>2012/05/11 利潤脱毛のある様型に対し、利用者電気後の通知だざおいました。くわしい作品 2012/05/14 発生記念<br>1012 は「日和名名(利用者を知ったし」に開てださい。                                             | 取扱コード1<br>利用(元コード2<br>マチ                                                                     |
|                                                                                                    | 7h                                                                                           |
|                                                                                                    | (6)                                                                                          |
| (1) 「管理」→「画面登録」をクリックします。                                                                                                    | <b>業</b> 後                                                                                   |
|                                                                                                    | 、 ⑥ 内容を確認し、「登録」をクリックします。                                                                     |
| TAST STATON ORIGINAL OAKS 200ASS SKORK-                                                                                                    |                                                                                              |
| (1) (1) (1) (1) (1) (1) (1) (1) (1) (1)                                                                                                    |                                                                                              |
| ■ 支店/科目/口座番号を入力しま                                                                                                    | ます。 でんざい STATION OBJETISTION OBJETISTION OBJETISTION OBJETISTION OBJETISTION                 |
|                                                                                                    | 支払企業メニュー                                                                                     |
| *************************************                                                                                                    | ■取引先率前金録(画面金録)/完了                                                                            |
| ・ ・・・・・・・・・・・・・・・・・・・・・・・・・・・・・・・・・・・                                                                                                    | 取引先事前金録が完了しました。                                                                              |
| 1日本情報を表示します。                                                                                                    |                                                                                              |
|                                                                                                    | 取引生真前登録が空了」ました                                                                               |
|                                                                                                    | 取り几乎的豆味が元」 しよしに。                                                                             |
| A - C - LO - D - A - C - D - C - C - C - C - C - C - C - C                                                                                          |                                                                                              |
|                                                                                                    | ノポイント                                                                                        |
|                                                                                                    |                                                                                              |
| 1/2-7488         1/2-76         1/2-76         1/2-76         1/2-76           1/2-7488         1/2-76         1/2-76         1/2-76         1/2-76 | 面空球の他、ファイルをアッフロートすることで争削空球することも                                                              |
| <b>王王王王王王王王王王王王王王王王王王王王王王王王王王王王王王王王王王王王</b>                                                                                                    | 能です。(詳しくは操作マニュアルをご確認ください)。                                                                   |
|                                                                                                    |                                                                                              |

# 6.(納入企業さま)発生記録を受け取る

取引先さまがでんさいを発生した場合、どちらかの方法で「通知」を確認します。

|                                                                      |                                                                                                    | 44177 BT 454707.44 (848) (748)                                                                                                    | 00.0                                      |
|----------------------------------------------------------------------|----------------------------------------------------------------------------------------------------|----------------------------------------------------------------------------------------------------|-------------------------------------------|
| 加らせ 申請 承認 詞会                                                         | 管理 債権者メニュー                                                                                                    |                                                                                                    |                                           |
| 第回ロジイン日時: 2012/05/11                                                 | 15:31 (30)                                                                                                    | 手数料明細照会 新規照了                                                                                                    | 2705/11 15:31 6,61                        |
| 4-10-1-1-1-1-1-1-1-1-1-1-1-1-1-1-1-1-1-1                             | #431K7R                                                                                                    | Rest.                                                                                                    |                                           |
| 門容をご確認ください。                                                          | 中記者は内容をご確認の上、ご語をお願いい、<br>承認体験「甲腈者からデータの承認依頼が届い                                                                                                    | 20ます。 内容をご確認ください。 maxima<br>がていま 全部党も (水(また)・世界) - 発酵時ち (米(おおによ申請)                                                                                                    | (0x<運行)・無保)                               |
| 87 2012/05/14 13:42 07:51/11 144                                     | 9, 5                                                                                                    | ASP 2012/05/14 13142   申請照了                                                                                                    | e  1                                      |
| 467 2012/05/14 13:40 <u>完生子的化点 (總律書詞(1)</u> 1件                       | 459 2012/05/14 13:30 完生起法 (酒味香店花)                                                                                                    | 11中 处理 2012/05/14 13140 債権内容                                                                                                    | (4                                        |
| 407 2012/05/14 13:40 支払時記録の描述回答 1件                                   | 412 2012/08 (14 13:08 C Westerlage Filter                                                                                                    | 141 新規構成 (M2+0)ら/14 13140 新規構成                                                                                                    | k (******                                 |
| 未請依頼(他社からの研言回答の生物が未ています。)<br>2012年4月11日の「「2015年7月11日」                | THE CONTRACTOR AND A CONTRACTOR                                                                                                    | 2012/05/11 12:05 照会結5                                                                                                    | R. C. C. C. C. C. C. C. C. C. C. C. C. C. |
| 2012/05/2012 2512/12/24                                              | 459 2012/06/14 13:30 #14.99/28/048 2013                                                                                                    | 1件 2012/05 副引・担保                                                                                                    | 1                                         |
| 2012/0 1 15.997288                                                   |                                                                                                    | 2012/0/11 :05 割引担负                                                                                                    | <b>呈手続状況照会</b>                            |
| 通知内容(各種中語な結果が通知されます。)                                                | お知らせ内容                                                                                                    | 1031 通知                                                                                                    | 1000                                      |
| 2012/05/14 644 (2012/05/14                                           | のいたのため、 ご登録いただいておりま                                                                                                    | ま以下メールアドレスにメールが描きません。食師内容を MOF                                                                                                    | R                                         |
| 101/2012 # JULY FU                                                   | 2012/00/11 ご確認のうえ 至急メー<br>13:37 スTextIfe devositatio                                                                                                    | ックドレスの変更登録をお願いいたします。メールアドレ<br>m.bk.mfa.ln 通知照到                                                                                                    | と(利用者情報)                                  |
| TI DI STATUTIONE                                                     | 2012/05/11 工ん良いステーション料                                                                                                    | 用者情報の変更登録が完了しました。くわしい内容は「利 2012/06/11 。                                                                                                    |                                           |
| 2012/05/11 R41285/BUTLITT.                                           | 10:47 用書情報所会」よりこ確認<br>研究時時につきたらや************************************                                                                                                    | 201251 2013                                                                                                    | THE REPORT OF ALL STREET                  |
| Copyright # MUFG Bank, Ltd. All righ                                 | Silon *                                                                                                    | and the second of the second second sec                                                                                                    | 116%                                      |
|                                                                      |                                                                                                    |                                                                                                    |                                           |
|                                                                      | ■週2月二二二/快楽<br>時季8月451 htt: 「林季」また。冬田 アノド                                                                                                    | a).                                                                                                    | <u>~</u>                                  |
|                                                                      | ロ座間送金決済による支払等記録の通知は、取     ロ     ロ  ロ     ロ     ロ  ロ  ロ  ロ  ロ  ロ  ロ  ロ  ロ  ロ  ロ  ロ  ロ  ロ  ロ  ロ  ロ  ロ  ロ  ロ  ロ  ロ  ロ  ロ  ロ  ロ  ロ  ロ  ロ  ロ  ロ  ロ  ロ  ロ  ロ  ロ  ロ  ロ  ロ                                         | 57種類に「支払等記録成立」を指定した場合のみ表示されます。                                                                                                    |                                           |
| 通知面荷 20140115002820                                                  | 秋余条件 ■:2200項目                                                                                                    |                                                                                                    | 検索条件を閉じる                                  |
|                                                                      | 連約先口座 指定なし<br>検索方法・ ● 条件的学校集 ○ 通知                                                                                                    |                                                                                                    |                                           |
| 支援者 単 (015) 丸の内                                                      |                                                                                                    |                                                                                                    |                                           |
|                                                                      | 取518658 🗸 🗸                                                                                                    | 電子記録日・通知の種類                                                                                                    | ❤ 検索 ク                                    |
| <b>儀福受祝予約料金額 (平)</b> 600                                             | 検索結果一覧 <u>★==₹<!--</u-->03155</u>                                                                                                    | ≫▶保育調査                                                                                                    | 前へ 0件中 0 - 0件表示                           |
| は価値受取手数料も取り消されます。ただし、電子記録日が銀行営業日でない場合は、電子記述<br>第日以内の場合、支払期日の3営業日前まで。 | 34日の翌 No. 通知日 通知理算                                                                                                    | 支払期日 ● 支払企業名 ※ 債権者名 ※ 課庭人名 ※                                                                                                    | 個権金額(円) ※ 価権受取手数<br>科                     |
|                                                                      |                                                                                                    |                                                                                                    |                                           |
|                                                                      |                                                                                                    |                                                                                                    | バブキナナ                                     |
| (新秋金2巻 (円) 米 100,000<br>(水)を完全参考 (円) 米                               |                                                                                                    | 和口」なこを設定して、服去な                                                                                                    | <b>いでさまり</b> 。                            |
| 20 Manual V 2                                                        |                                                                                                    |                                                                                                    |                                           |
| Copyright # MUFG Bank, Ltd. All rights                               | reserved.                                                                                                    |                                                                                                    |                                           |
|                                                                      |                                                                                                    | 1 1 1 1 1 1 1 1 1 1 1 1 1 1 1 1 1 1 1                                                                                                    |                                           |
|                                                                      |                                                                                                    |                                                                                                    |                                           |
| きます。                                                                 |                                                                                                    | M / N                                                                                                    |                                           |
| きます。                                                                 | 支払期日(銀                                                                                                    | ▶                                                                                                    | )に支払企業                                    |
|                                                                      | Military (1994)         Military (1994)         Military ( | KG2 つち ようばし たいした     KG2 つち ようばし たいした     KG2 つち ようばし たいした     KG2 つち ようばし たいした     KG2 つち ようばし たいした     KG2 つち ようばし     KG2 つち ようばし     KG2 - KG2 - KG2 - KG2     KG2 - KG2 - KG2     KG2 - KG2     KG2 - KG2     KG2 - KG2     KG2 - KG2     KG2 - KG2     KG2 - KG2     KG2 - KG2     KG2 - KG2     KG2 - KG2     KG2 - KG2     KG2 - KG2     KG2     KG2 - KG2     KG2     KG2 - KG2     KG2     KG2 - KG2     KG2     KG2 - KG2     KG2     KG2 - KG2     KG2     KG2     KG2 - KG2     KG2     KG2     KG2     KG2     KG2     KG2     K |                                           |

間違いがなければ受け取るための操作は不要です。

# (お知らせ)残高証明書発行について

#### でんさいの残高証明書発行依頼方法は2つあります。

の口座引落しが完了した後、債権者の決済口座に資金

が振り込まれ、決済完了となります。支払期日に決済が 完了しない場合には、支払期日の3営業日後に支払不

能の通知があります。

| ①発行基準日まで  | でんさいSTATIONからWEB申込 | 手数料:2,000円(税抜) |
|-----------|--------------------|----------------|
| ②発行基準日より後 | 「残高証明書発行請求書」を提出    | 手数料:4,000円(税抜) |

残高証明書の発行基準日前後でお申込方法、規定手数料が異なりますので、ご留意ください。 具体的な操作方法は「でんさいSTATION」の操作マニュアルをご覧下さい。

本資料に記載した商品・サービスはその他のお取引(預金・融資・外国為替等)とは独立した取引であり、 各商品・サービスをお申込いただくかどうかは、当行のその他取引の判断には一切影響いたしません。 また、本サービスの導入に際しては、事前に当行所定の審査を行います。

| 当行が契約している<br>指定紛争解決機関 | 全国銀行協会<br>相談室 | 【電話番号】0570-017109または03-5252-3772<br>【受付時間】月~金曜日9:00~17:00<br>(祝日、12/31~1/3等を除く) |
|-----------------------|---------------|---------------------------------------------------------------------------------|
|-----------------------|---------------|---------------------------------------------------------------------------------|